## How to Find Your Textbook

- 1. Go to library.sfc.edu
- 2. Click on the **Textbooks** tab
- 3. Type the beginning or all of the textbook title. For the best results, select "Search for **starts with** in **title**". Click **Go**.

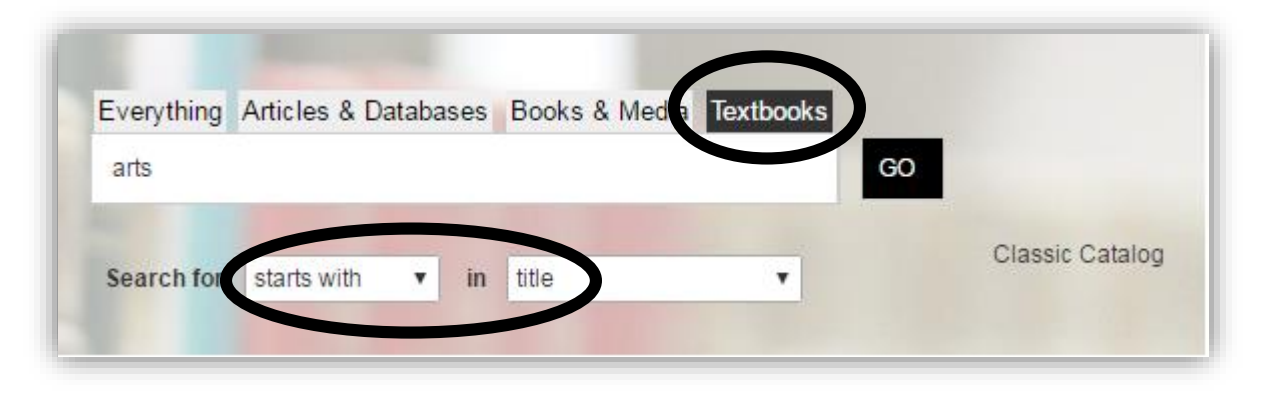

4. Look for the **Call Number** below the author's information.

|  | Available at TEXTBOOK RESERVES (Circulation Desk) TEXTBOOK RESERVES (Circulation Dest) (NX440 .F56 2005 |                                         |                    |             |                |
|--|----------------------------------------------------------------------------------------------------|-----------------------------------------|--------------------|-------------|----------------|
|  |                                                                                                    |                                         |                    |             |                |
|  | Renew & Request Locations Details Virtual Browse                                                        |                                         |                    |             |                |
|  |                                                                                                    |                                         |                    |             | ~ P*           |
|  |                                                                                                    |                                         |                    |             | U.             |
|  | TEXTBOOK RESERVES (Circulation<br>Desk)                                                                 | TEXTBOOK RESERVES<br>(Circulation Desk) | (NX440 .F56 2005)  |             | •              |
|  | Location                                                                                                |                                         | Call<br>Number     | Description | Status I       |
|  | TEXTBOOK RESERVES (Circulation Des<br>TEXTBOOK RESERVES (Circulation Des                                | sk) Temporarily shelved at<br>sk)       | NX440 .F56<br>2005 |             | Not<br>Charged |
|  | TEXTBOOK RESERVES (Circulation Des<br>TEXTBOOK RESERVES (Circulation Des                                | sk) Temporarily shelved at sk)          | NX440 .F56<br>2005 |             | Not<br>Charged |
|  | TEXTBOOK RESERVES (Circulation Des<br>TEXTBOOK RESERVES (Circulation Des                                | sk) Temporarily shelved at              | NX440 .F56         |             | Not            |

- 5. Click **Location** to see all copies.
- 6. Write down or take a picture of the call number. Show it to the staff at the Circulation Desk to checkout the book. Textbooks can be checked out for 2 hours. You cannot renew or request textbooks.
- 7. Note: Some books are listed under the Professor's last name.

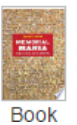

Memorial mania : public feeling in America Erika Lee. Doss 2010

Averable at PRESESSORS' RESERVES (Circulation Desk) PROFESSORS' RESERVES (Circulation Desk) (Shelved over Prof Wingate )